Dear Simi Valley Schools Families:

In order to access your child's schedule, you will need to first complete the Data Confirmation in the Aeries Parent Portal for **each child** enrolled in our schools. Please follow these instructions step-by-step. At the end, you will have completed all of the required information we need, and you will have access to your child's schedule for school.

Aeries will be switching its viewing format in the coming weeks. Right now, both the old and new formats are available to view in the system. We are showing these instructions in the new format.

One note: It is very hard to work through the Data Confirmation on a smart phone screen. Some of the "buttons" do not show up. Please try to do this process on a bigger screen, such as a laptop or desktop computer, or even your student's Chromebook. If you have no options for a larger screen, please contact your student's school. All of our campuses have Chromebooks or computers that can be used by our families to access Aeries. Given the current Covid-19 conditions, please call the school first and make the arrangements.

If you have any additional problems or concerns, please contact the Information Technology (IT) Department's Help Desk at <u>helpdesk@simivalleyusd.org</u> or (805) 306-4500, Ext. 4811. Thank you.

# **Aeries Parent Portal**

#### LOG IN TO AERIES PARENT PORTAL

On the District website, <u>www.simivalleyusd.org</u>, and all of the school websites, there are links to the Aeries Parent Portal. Please use that link to access the log-in page for Aeries.

If you have more than one student in our schools, the dashboard will show each student you have access to. Please click on the student of your choice. If you are updating each students' account, you will need to return to the log in and click on the next student of your choice. EACH STUDENT'S AERIES ACCOUNT WILL NEED TO BE SEPARATELY UPDATED.

| Aeries Student                | Township Elementary School - Grade 5                                               | Search students, pages, classes                                                            |
|-------------------------------|------------------------------------------------------------------------------------|--------------------------------------------------------------------------------------------|
| 출 Dashboard<br>급 Student Info | Welcome                                                                            | to the Aeries Portal for <b>Control Well</b>                                               |
| Grades                        | Students<br>Grade: 5<br>Grade: 5<br>Township Elementary School<br>Test Details     | Grade: 8 Gradebook<br>Grade: 8 Gradebook Details<br>Valley View Middle School Test Details |
|                               | Gradebook<br>Grade: 12<br>Simi Valley High School<br>Grade Simi Valley High School | Grade: K<br>Grade: K<br>Township Elementary School<br>Grade: Chool<br>Test Details         |

## ACCESSING YOUR STUDENT'S DATA CONFIRMATION:

To start the Data Confirmation Process, click on "**Click Here**" in the Data Confirmation Alert Box. The Data Confirmation Alert is shown below in both the old and new formats.

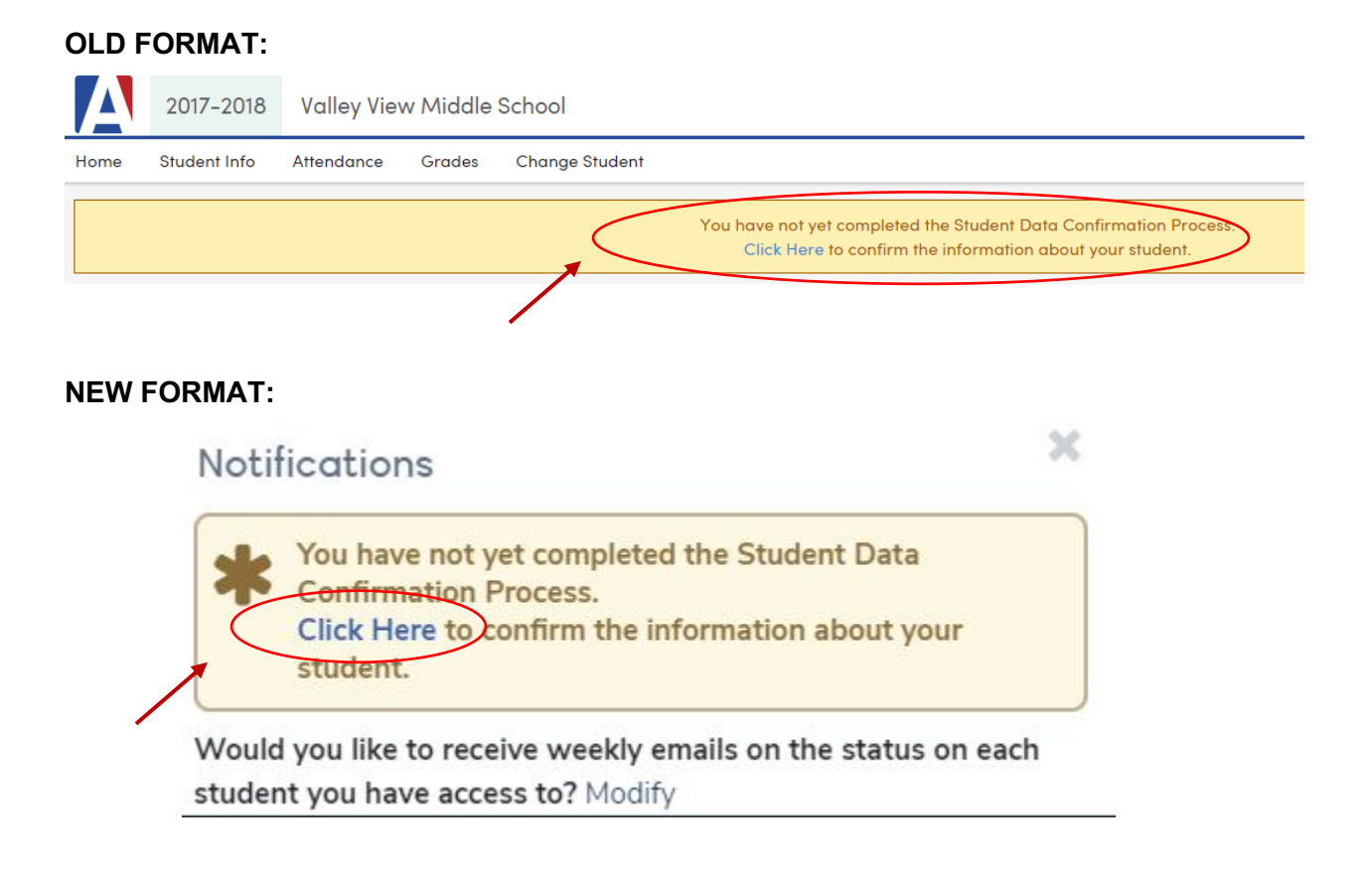

To switch to the new Aeries Parent Portal format, click on the "Try It" link:

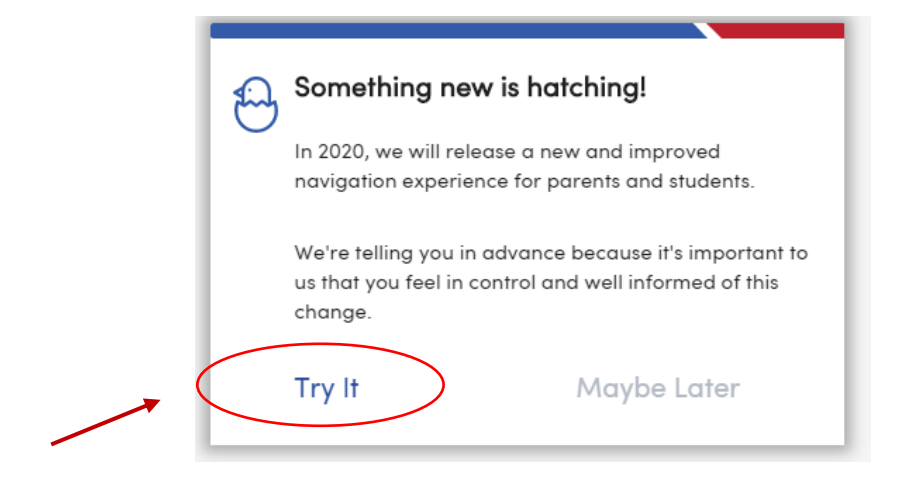

# STEP 1 – FAMILY INFORMATION:

Please answer the following questions and then click the "Confirm and Continue" button:

| Demographics      | Please make sure to complete all the<br>you will not be able to complete the | e information requested in the sections on the left side of your screen. If you do not complete each section,<br>Student Data Confirmation Process successfully.                                                                                                    |
|-------------------|------------------------------------------------------------------------------|----------------------------------------------------------------------------------------------------|
| Contacts          | 1 Family Information                                                         | Please select whether or not at least one parent/guardian of this student is active in the United                                                                                                    |
|                   | 2 Contacts                                                                   | States Armed Forces:                                                                                                    |
| Data Confirmation | 3 Medical History                                                            | Yes, at least one parent/guardian of this student is active in the United States<br>Armed Forces.                                                                                                    |
|                   | Documents                                                                    |                                                                                                    |
|                   | 5 Authorizations                                                             | No, this student does not have a parent/guardian who is active in the United States<br>Armed Forces.                                                                                                    |
|                   | 6 Final Data Confirmation                                                    | Please select one of the following options to complete the residence survey:                                                                                                    |
|                   | Confirm and Continue                                                         | <ul> <li>Temporary Shelters A temporary residence provided for homeless individuals who would otherwise sleep on the street or a temporary residence provided to individuals in emergency situations. This is also applicable to children who are in temporary residences awaiting permanent placement in foster care.</li> </ul>                                                                                                    |
|                   |                                                                              | <ul> <li>Hotels/Motels A temporary residence for homeless individuals usually requiring payment or vouchers for lodging and services on a daily, weekly, or monthly basis.</li> </ul>                                                                                                    |
|                   |                                                                              | Temporarily Doubled Up A temporary residence where a homeless family is sharing the housing of other persons due to the loss of housing, economic hardship, or other similar reasons.                                                                                                    |
|                   |                                                                              | <ul> <li>Temporarily Unsheltered A type of residence for homeless individuals that is not meant for human habitation, such as cars, parks, sidewalks, abandoned buildings,</li> <li>campgrounds, trailer parks, bus and train stations, or persons abandoned in the hospital (on the street). A rule of thumb would be to see the dwelling as comparable to an automobile in that it shelters but is not adequate housing.</li> </ul> |
|                   |                                                                              | Permanent Residence<br>In a single-family residence (house, apartment, townhouse, condo or mobile<br>home).                                                                                                    |
|                   |                                                                              |                                                                                                    |

#### **STEP 2 – CONTACTS:**

To add a Contact please click on the "Add" button. To change a Contact, please click on the **pencil** to the left of the Contact. (If you are trying to remove a Contact completely from your student's information, please call your student's school directly. For elementary schools, ask for the Office Manager and for middle and high schools, ask for the Registrar. Only they can remove a Contact from your student's Aeries account.) After making the needed changes, please click the "Confirm and Continue" button to move onto the next screen.

| Contacts          | Family Information        | Please include one contact that is not a parent.           |                                          |
|-------------------|---------------------------|------------------------------------------------------------|------------------------------------------|
| Data Confirmation | 2 Contacts                | Contacts                                                   | O Add                                    |
|                   | 3 Medical History         | Jucy Ricardo                                               |                                          |
|                   | Documents                 | Mother                                                     |                                          |
|                   | 5 Authorizations          | ▲ (805) 555-1414 Work: (805) 555-6314 Cell: (805) 555-2222 |                                          |
|                   | 6 Final Data Confirmation |                                                            | @Last Updated: 7/21/2020 10:34 AM        |
|                   | Confirm and Continue      | Ricky Ricardo<br>Father                                    |                                          |
|                   |                           | ★ Primary Contact                                          |                                          |
|                   |                           | <b>€</b> (805) 555-1414                                    |                                          |
|                   |                           |                                                            | <b>OLast Updated:</b> 7/21/2020 10:34 AM |
|                   |                           | Ethyl Mertz<br>Neighbor                                    |                                          |
|                   |                           | <b>u</b> (805) 555-9876                                    | <b>OLast Updated:</b> 7/21/2020 10:36 AM |

#### CHANGING YOUR EMAIL ADDRESS:

To change your email address, click on the down arrow to the right of your email address and then click on the "Edit" button. Follow the steps to change your email address.

| Parent Notification Preferences | Email                                                                                                    |
|---------------------------------|----------------------------------------------------------------------------------------------------|
| raient Noulication Freiences    | happygolucky@hotmail.com                                                                                                    |
| Change Password                 | 1. Changing your email address will send a confirmation                                                                                 |
| Change Email                    | email to the new address and a warning email to the old address.                                                                        |
|                                 | <ol> <li>You will need to confirm the new address by clicking o<br/>a link sent to the new address.</li> </ol>                          |
|                                 | <ol> <li>The current account will remain active with the old<br/>email address until the new email address is<br/>confirmed.</li> </ol> |
|                                 | New Email: gotarun@outlook.com                                                                                                    |
|                                 | Portal Password:                                                                                                    |

# **STEP 3 – MEDICAL HISTORY:**

Please select the medical conditions that apply to your child and then click the **"Save"** button. If your student no longer has a medical condition, please click the **"No Longer Applies"** button. Please click the **"Confirm and Continue"** button to move onto the next screen.

| Contacts          | Family Information        | Any condition checked here must be medically diagnosed and documentation must be provided to the school<br>site by the parent. Please make sure to list any medications that accompany any medical condition in the |  |  |  |  |  |  |  |
|-------------------|---------------------------|----------------------------------------------------------------------------------------------------|--|--|--|--|--|--|--|
|                   | Contacts                  | comments section. Any other medications or conditions not listed, please report to your school's office directly.                                                                                                   |  |  |  |  |  |  |  |
| Data Confirmation |                           | Medical History and Current Medical Conditions                                                                                                    |  |  |  |  |  |  |  |
|                   | 3 Medical History         | Condition Effective Date Age Grade Comment                                                                                                    |  |  |  |  |  |  |  |
|                   | Documents                 | Hearing Concerns 03/09/2020 🛱 11 5 No Longer Applies                                                                                                    |  |  |  |  |  |  |  |
|                   | 5 Authorizations          | Save                                                                                                    |  |  |  |  |  |  |  |
|                   | 6 Final Data Confirmation | Additional Conditions<br>Please Check All That Apply                                                                                                    |  |  |  |  |  |  |  |
|                   | Confirm and Continue      | Anaphylaxis/Epi-pen Autism Spectrum Disorder Migraine and other headaches                                                                                                    |  |  |  |  |  |  |  |
|                   |                           | ADD/ADHD Cerebral Palsy Neurological Impairment                                                                                                    |  |  |  |  |  |  |  |
|                   |                           | Adverse drug reaction Concussion Oncology (Cancer) Condition                                                                                                    |  |  |  |  |  |  |  |
|                   |                           | Allergy, nuts - Mild Congenital/Birth Abnormalities Organ Transplant                                                                                                    |  |  |  |  |  |  |  |
|                   |                           | Allergy, nuts - Moderate Diabetes, Type I Other Health Concerns                                                                                                    |  |  |  |  |  |  |  |
|                   |                           | Allergy, nuts - Severe Diabetes, Type II Respiratory Condition                                                                                                    |  |  |  |  |  |  |  |
|                   |                           | Allergy (other) - Mild Digestive Problems Scoliosis                                                                                                    |  |  |  |  |  |  |  |
|                   |                           | Allergy (other) - Moderate Emotional/Mental Health Concerns Seizures                                                                                                    |  |  |  |  |  |  |  |
|                   |                           | Allergy (other) - Severe Heart Disease Speech Difficulty                                                                                                    |  |  |  |  |  |  |  |
|                   |                           | Asthma - Mild Immune System Abnormalities Tachycardia                                                                                                    |  |  |  |  |  |  |  |
|                   |                           | Asthma - Moderate Lactose Intolerance Vision Concerns - Glasses/Contacts                                                                                                    |  |  |  |  |  |  |  |
|                   |                           | Asthma - Severe                                                                                                    |  |  |  |  |  |  |  |
|                   |                           |                                                                                                    |  |  |  |  |  |  |  |

#### **STEP 4 – DOCUMENTS:**

By clicking the box under the **"Parent Rights and Responsibilities Document,"** you are acknowledging that you have read and understand the information contained in this document. You must click the box in order to continue to Step 5.

Please note that each of the high schools and the four title schools (Arroyo, Berylwood, Park View and Santa Susana elementary schools) have an additional document that you must acknowledge in order to continue. Please download the additional documents listed in this "Document" section as needed.

|           | 4 Documents                                                             |              | Documents                                                                                                    |                                                                                                    |                                           |
|-----------|-------------------------------------------------------------------------|--------------|----------------------------------------------------------------------------------------------------|----------------------------------------------------------------------------------------------------|-------------------------------------------|
| $\langle$ | 6 Authorizations     6 Eisel Date Confirmation     Confirm and Continue |              | 2020-2021 Parents Rights and Responsibilities *Required By checking the box, you confirm you have received and reviewed the Par                                                                                                    | ent's Rights and Responsibilities.                                                                                                    |                                           |
|           |                                                                         | li<br>s      | Medication Authorization<br>f your child needs to take medication, while at school, this form must be co<br>chool health office. Note: Simi Valley Unified School District maintains a dr<br>chool health office, unless otherwise prescribed by the physician. | mpleted and signed by both the parent/guardian and the physician<br>ug free policy for school campuses, therefore all medications will t | n, and given to your<br>be secured in the |
|           |                                                                         |              | Allergy Health Record<br>f your child has allergies, please complete this form and give it with any me<br>authorization" and "Allergy Emergency Plan" if necessary.                                                                                             | edications and authorization forms to your school health office. See                                                                     | e also "Medication                        |
|           |                                                                         |              | Allergy Emergency Plan<br>f your child has severe allergies and uses emergency medications, please h                                                                                                    | ave your physician complete this form and give it to your school h                                                                       | ealth office.                             |
|           |                                                                         |              | Asthma Health Record<br>f your child has asthma, please complete this form and give it to your scho                                                                                                    | ol health office. See also "Medication Authorization" if medication                                                                      | is needed at school.                      |
|           |                                                                         |              | Diabetes Physician Authorization<br>f your child has diabetes, this form must be completed and signed by both                                                                                                    | the parent/guardian and the physician, and given to your school h                                                                        | ealth office.                             |
|           |                                                                         |              | 실 Management of Anaphylaxis<br>f your child has anaphylaxis, please have your physician complete this form                                                                                                    | n and give it to your school health office.                                                                                              |                                           |
|           |                                                                         | l<br>If<br>m | Readmission After Injury or Surgery<br>your child is returning to school after injury, illness or surgery and will nee<br>ust be completed and signed by both the parent/guardian and the physici                                                               | d to use casts, crutches, wheelchair, stitches, elastic bandages or s<br>an, and given to your school health office.                     | slings, this form                         |
|           |                                                                         | lf           | Seizure Information your child has seizures, please complete this form and give it to your scho                                                                                                    | ol health office.                                                                                                    |                                           |
|           |                                                                         |              | Industrial Arts - Stagecraft -<br>Drama Informed Consent                                                                                                    | Sourcession Info                                                                                                    |                                           |

#### **STEP 5 – AUTHORIZATIONS:**

Please answer the questions listed below and then click the "Confirm and Continue" button. Please note that the parents of middle and high school students will have more Authorizations to accept/deny than the parents of elementary students will have to accept/deny.

| Family Information     Contacts | Please make sure to complete the outlined permissions detailed below. If you do not check the boxes<br>in each section, you will not be able to complete the Student Data Confirmation Process successfully.<br>By completing this process you are agreeing to the guidelines and policies of the Simi Valley Unified<br>School District. More information about these authorizations is available in the Parent's Rights and                                                                                                    |                        |
|---------------------------------|----------------------------------------------------------------------------------------------------|------------------------|
|                                 | Responsibilities document.                                                                                                    |                        |
| Medical History                 | Authorizations and Prohibitions                                                                                                    |                        |
| <ul> <li>Documents</li> </ul>   | Description                                                                                                    | Status                 |
| 5 Authorizations                | Acknowledgement of Student Acceptable Use Policy<br>Please check "YES" to confirm you have read the Student Acceptable<br>Use Policy in the Parents' Rights Handbook and understand it clearly.<br>You also confirm that you have read with and explained to your child<br>the Student Acceptable Use Policy so that he/she understands it clearly.                                                                                                    | ✓Yes 🗌No               |
| 6 Final Data Confirmation       | Acknowledgement of Portable Device Guidelines<br>Please check "YES" to confirm that you read and understand the<br>Portable Device Guidelines outlined by the Simi Valley Unified School<br>District in the Parents' Rights Handbook.                                                                                                    | ✓Yes □No               |
|                                 | Authorization for Emergency Medical Treatment<br>In case of an accident or emergency, and the parent or guardian of the<br>minor cannot be reached, I authorize Simi Valley Unified School District,<br>to give emergency medical treatment. This may include transportation<br>(ambulance) to the nearest Hospital and/or emergency room. Under the<br>care of the physician, emergency treatment may include: x-ray<br>examination, anesthesia, and/or dental surgical treatments. In cases<br>where emergency medical treatment is life threatening, the school is<br>required to call 911. | ✔Yes □No               |
|                                 | Parent Internet and Media Release for District Purposes<br>I give my permission to use my child's name, work and/or image for Simi<br>Valley Unified School District purposes, including, but not limited to, the<br>District's website, school website, social media or print product for Simi<br>Valley Unified School District purposes. I further understand there<br>would be no compensation paid for any inclusion of my child in<br>District's materials.                                                                                                    | ✔Yes □No               |
|                                 | Parent Internet and Media Release for Outside Media Purposes<br>I give my permission for area media members to feature my child—<br>name and/or image—in their reporting of happenings on Simi Valley<br>Unified School District campuses and at events.                                                                                                    | ✓Yes □No               |
|                                 | Consent for Directory Information to be Released to PTA/PTSA<br>Please check "NO" if you request the PTA/PTSA NOT be given the<br>name, address and telephone number of your student.                                                                                                    | ✓Yes □No               |
|                                 | Consent for Directory Information to be Released to Health Department                                                                                                    | ✔Yes □No               |
|                                 | Consent for Directory Information to be Released to Elected Officials                                                                                                    | ✓Yes 🗌 No              |
|                                 | Consent for Directory Information to be Released to United States Armed Forces                                                                                                    | ✓Yes 🗌 No              |
|                                 | Consent for Directory Information to be Released to College or Other Educational Institutions                                                                                                    | ✓Yes 🗌 No              |
|                                 | Annual Pesticide Notification Request<br>Please check "YES" if you wish to be pre-notified every time a pesticide<br>application is to take place at the school. If you DO NOT need to be<br>notified, please check "NO".                                                                                                    | _Yes <mark>√</mark> No |
|                                 | Consent to Participate in an Education Project Involving the Harmful or Destructive Use of Animals                                                                                                    | ✓Yes 🗌 No              |
|                                 | Consent for Physical Exam                                                                                                    | ✔Yes □No               |
|                                 | Consent for HIV/AIDS Prevention Education                                                                                                    | ✓Yes □No               |
|                                 | <ul> <li>Consent to check out library materials         I give my consent for my child to check out library books based on the         policies and procedures of each school site. I understand that we are         responsible for paying for any lost or damaged books.     </li> </ul>                                                                                                    | ✔Yes □No               |
|                                 | * Response Required                                                                                                    |                        |
|                                 | Save                                                                                                    |                        |

## **STEP 6 – FINAL DATA CONFIRMATION:**

Please click the "Finish and Submit" button:

| Family Information           | Thank you for completing the Simi Valley Unified School District Parent's Rights and Responsibilities forms. Please contact your school office should you have any |
|------------------------------|----------------------------------------------------------------------------------------------------|
| <ul> <li>Contacts</li> </ul> | questions or need further assistance.                                                                                                    |
| Medical History              |                                                                                                    |
| Documents                    |                                                                                                    |
| Authorizations               |                                                                                                    |
| 6 Final Data Confirmation    |                                                                                                    |
| Finish and Submit            |                                                                                                    |

Once you have reached this screen, you have completed the Data Confirmation Process:

| Family Information     Contacts    | Thank you for confirming the student data in the system.<br>Thank you for completing the Simi Valley Unlified School District Parents' Rights and Responsibilities forms. Please contact your school office should you have any questions or need<br>further assistance. |
|------------------------------------|----------------------------------------------------------------------------------------------------|
| Medical History                    | Print New Emergency Card                                                                                                    |
| Documents                          |                                                                                                    |
| <ul> <li>Authorizations</li> </ul> |                                                                                                    |
| Final Data Confirmation            |                                                                                                    |
|                                    |                                                                                                    |

#### ACCESSING YOUR STUDENT'S SCHEDULE:

When you go back to your student's main page/dashboard, you will see a menu on the left side of the screen called the Navigation Tree. It will look like this. Please click on "Classes."

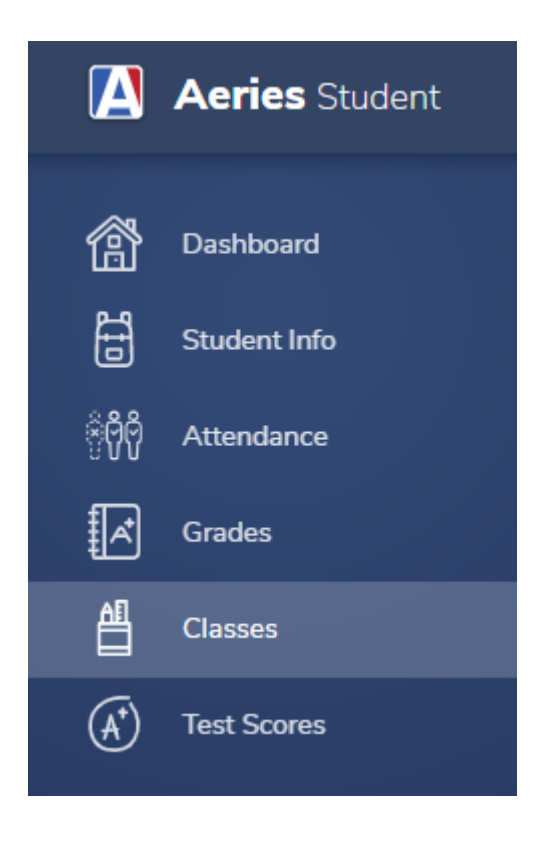

This screen will pop up. Click on "Classes" again.

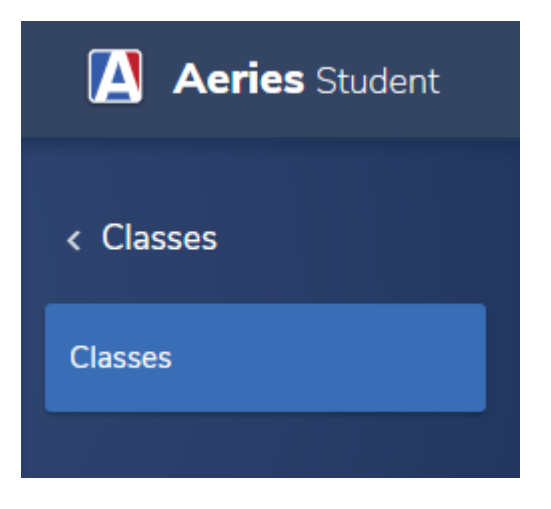

Your student's schedule will pop up. A student in middle or high school will look similar to this:

| Aeries Student | Dustin Dang<br>Santa Susana High School | - Grad | e 12  |      | ~           |      |      |        |                                        | Search student              | s, pages, c |
|----------------|-----------------------------------------|--------|-------|------|-------------|------|------|--------|----------------------------------------|-----------------------------|-------------|
|                |                                         |        |       |      |             |      |      |        |                                        |                             |             |
| < Classes      | Classes                                 |        |       |      |             |      |      |        |                                        |                             |             |
| Classes        | Dustin Dang                             |        |       |      |             |      |      |        |                                        | General                     | Contact     |
|                | ƏQuick Print ƏPI                        | int (  | Chang | jes  | ⊖Print      |      |      | Sort t | oy Term 📕 View Only Curren             | t Term <mark>—</mark> Today |             |
|                | Santa Susana High Scho                  | ol     |       |      |             |      |      |        |                                        |                             |             |
|                | Course                                  | Pd     | Trm   | Cal  | Teacher     | Sec  | Room | Today  | Email                                  | Website                     |             |
|                | HE2030 - Expo Read Write                | 2A     | F     | F2   | Garner, J   | 1397 | 111  |        | j <del>shn.gamer@simivalleyusd.c</del> |                             |             |
|                | HH2001 - Amer Gov't                     | ЗA     | F     | F3   | Roth, C     | 3989 | 307  |        | chelsea.reth@simivalleyusd.            | <del>ng</del>               |             |
|                | HR0031 - ROP Cybersec H                 | 4A     | F     | F4   | Timmons, S  | 4062 | 101  |        | s <del>teven.timmons@simivalleya</del> | ischorg                     |             |
|                | HG2045 - Robotics & Eng                 | 5A     | F     | F5   | Nebens, B   | 1368 | 106  |        | bruce.nebens@simivalleyuse             | lorg                        |             |
|                | HM2009 - Business Alg II                | 6A     | F     | F6   | Nebens, B   | 1689 | 106  |        | bruce.nebens@sinivalleyase             | horg                        |             |
|                | HD-ELE - DE-Elective                    | 7A     | F     | F78A | Thompson, D | 896  |      |        | d <del>evyn.thompson@simivalley</del>  | asdlorg                     |             |

Please note that the sample schedule above shows a regular, in-person schedule. While we are in Virtual Learning, students will have two main courses and up to three electives, so it will be shorter than the sample shown. The "course" list shows your student's classes. The "Pd" is the class period and the student's cohort. Students are either in "A" or "B" cohorts. In middle and high school, the cohorts rotate through a two-week schedule, so it's not a given that a student will be AM or PM students. Please refer to your school's specific period schedule to find out what times the classes will be held on which days. For each class listed, the teacher's name, room number and email are provided. Until we return to campus in-person, the room number is irrelevant.

An elementary student will look like this:

| Aeries Student | Search students, page                                               |
|----------------|---------------------------------------------------------------------|
| < Classes      | Classes                                                             |
| Classes        | General Contact                                                     |
|                | Quick Print Changes Orint Sort by Term View Only Current Term Today |
|                | Arroyo Elementary School                                            |
|                | Course Pd Trm Days Teacher Sec Room Today Email Website             |
|                | ES0212 - 1st 2nd Core 1 Y MTWTF 25 - WALGREN, LAURIE 44 303         |

For elementary students, the "Course" shows the grade. In the sample above, the student is in a 1<sup>st</sup>/2<sup>nd</sup> grade split class. ("Core" refers to the grade level.) "Pd" shows whether the student is in the AM or PM session. The number "0" refers to the AM sessions. The number "1" refers to the PM sessions. The exact times for each session are determined by your student's specific school. The school will provide those times for you. The teacher's name, room number and email address are also shown. Until we return to campus in-person, the room number is irrelevant.

You can print the schedule using either the "Print" or "Quick Print" buttons above the listing.